**STRICTLY CONFIDENTIAL** 

## UNIVERSAL

UNIVERSAL MUSIC GROUP

# **Licensing System**

# コンピレーション申請操作説明書

2020/03/02 UNIVERSAL MUSIC LLC

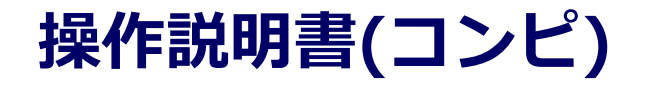

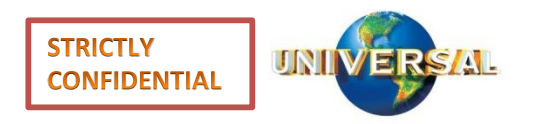

#### ■**申請から許諾までのプロセス** 当社の音源をコンピレーションアルバムで使用する場合は以 下の手順にてご申請下さい。

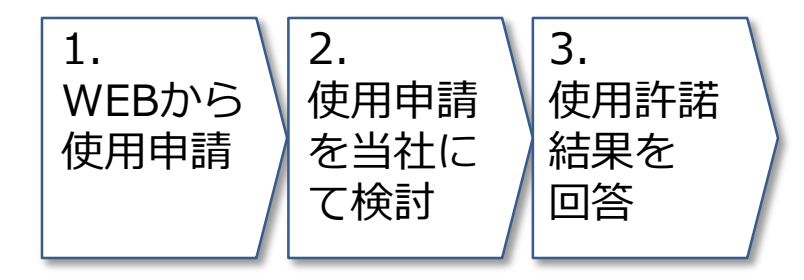

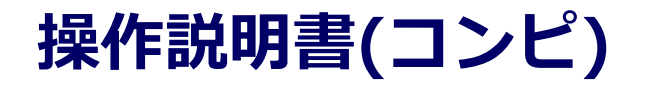

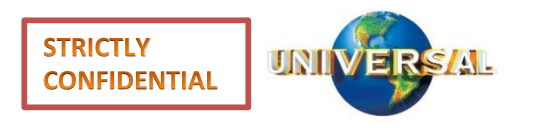

#### 1. WEB申請

#### 当社の音源を、コンピレーションしたいというお客様はWEB より使用申請をお願い致します。

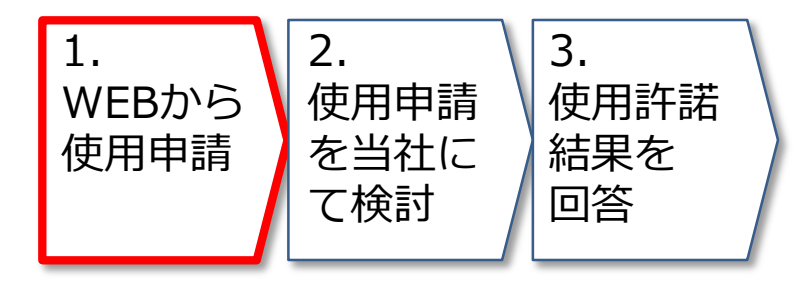

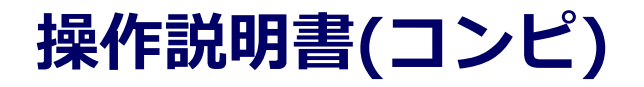

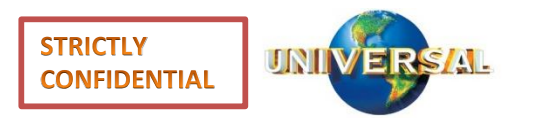

### 1-1.ログイン-外部申請

#### 外部申請画面:

#### https://license.universal-music.co.jp

| 音源/映像 使用 - インターネットでお申込み |          |  |
|-------------------------|----------|--|
|                         |          |  |
| ご利用者様確認                 |          |  |
| レコード会社の方はごちら            | 一般の方はこちら |  |
| 過去の申請の照会                |          |  |
| 音談利用申請の報会               |          |  |
| #                       |          |  |

| UNIVERS                        | AL MUSIC JAPAN                                             |                                                          |
|--------------------------------|------------------------------------------------------------|----------------------------------------------------------|
| 曾源/映像 使用                       | - インターネットでお申込み                                             |                                                          |
| ご利用者総務部                        |                                                            |                                                          |
| 811                            | 10ご利用はこちら (コンピ)                                            | 厳修物及外のご利用はこちら(シングロ)                                      |
| - 20                           |                                                            |                                                          |
| 個人情報保護,管理%                     | 191                                                        |                                                          |
| ※お客様の個人環境はお客様<br>なしに実務委託先以外の第三 | へのご道道を利用目的とし、ユニバー切り オユージック<br>者に開京 - 成例することはありません(正今等により開京 | から用会社にて運动に整理させていただきます。お客様の個人環境を、お客様の用意<br>Pを示められた場合を除く)。 |
| 做人清晰乐演·管理方册                    |                                                            |                                                          |
| 認識が始めた時間です。                    | そのなご不明なんございましたら下記りンクスク                                     | SM84720.                                                 |
| H100時間(コンピ)                    | <u>お開合切(コンピ)</u>                                           |                                                          |
| (00<20) BHRD                   | #Metr(\$>00)                                               |                                                          |

- 1. 弊社ホームページまたは左記URLより「音源 /映像 使用 - インターネットでお申込み」画 面を表示します。
- 2. 他社コンピの場合【レコード会社の方はこちら】ボタンをクリック→【録音物のご利用はこちら(コンピ)】ボタンをクリックします。

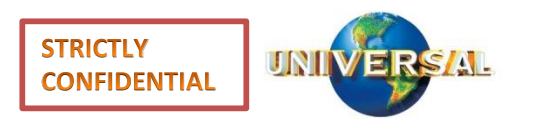

UNIVERSAL MUSIC GROUP

| 1-2.申請入力(お客様 | 清報 入力) |
|--------------|--------|
|--------------|--------|

| 1 お客様情報の入力                      | 2 甲腈内容(0入力) | 3 研想内容の報題 4 完了                                                                                                    |
|---------------------------------|-------------|----------------------------------------------------------------------------------------------------|
| ② 過去甲疇より情報をコピー                  |             |                                                                                                    |
| 1. お客様情報                        |             | 3. パスワード                                                                                                    |
| 創始系 *<br>コンビ株式会社                |             | パスワードは、ご登録から90日で使用不可能となります。<br>パスワードの開始定を行なうことで、再度10月にあるとなります。                                                       |
| 創社系 (カナ) *<br>コンビカブシキガイシャ       |             | パスワードは、要請さの写件を思たす必要があります。<br>長さはな学校上に、18次学校下。<br>次の取得を1次学会が下すない、 @/* ++、##\$%&(>~ _<br>数字を1次学会が下すない。                 |
| ₹ *<br>150 0001                 |             | ステナットショントロールシャンテレン<br>同じな芋の種り泡にはなど芽せて、<br>スペースは自めないで下さい。<br>パスワード・                                                   |
| 如所 (那個光明) *<br>東京市 ~            |             | *******                                                                                                    |
| 他所 (市区用时) *                     |             | /CCD-+ 1 888 +                                                                                                    |
| 時代区                             |             |                                                                                                    |
| 2017(J AL 1998年)*<br>2152前1-5-8 |             | 4. 規約                                                                                                    |
|                                 |             | 個人物帯保護・管理方針 おおまたのであたた時間間のとし ユーバーサル スット                                                                               |
| 神宮前タワービルディング                    |             | ジック合同会社にて適切に管理させていたときます。お客様の個人物帯を、お客<br>様の同志なしに業務委任だが外の第三者に指示。個代することにありません(法<br>様の同志なしに業務委任だ以外の第三者に指示。個代することにありません(法 |
| 和清算号 +                          |             | 市により回転を取りられた場所を除く)、 加入開催発展・100万円                                                                                     |
| 03 1111 1111                    |             | お客様のPC環境にて、不正アクセスを扮く等の目的でインターネット接続に置い                                                                                |
| FAX                             |             | ○レキエリアイ開モンノトをご利用の場合、応募ノオームの差徴ができないこと<br>があります。その際は局板ソフトの投充をOFFにすると殆どの場合、送信が可能                                        |
|                                 |             | になります。お芋数ですが再度お試し下さい。                                                                                                |
| 2. 担当者 *                        |             | ▲ THYLMEA2                                                                                                    |
| <b>▲</b> 密切                     |             | 普及使用中培へ進む                                                                                                    |

 「音源/映像使用 - お客様情報入力」画面が表示されますので、お客様情報を入力し、 【音源使用申請へ進む】ボタンをクリックします。
 【過去申請より情報をコピー】ボタンをクリックし、過去申請番号とパスワードを入力する事で前回申請時に入力した値を呼び出す事が可能となります。

1

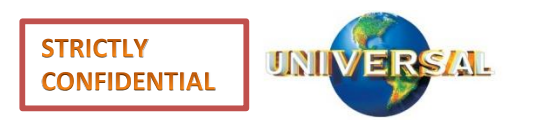

| 音源/映像 使用 - 申請內容 入力                                                                                                   |                                                                                                    | and the second second s |              |
|----------------------------------------------------------------------------------------------------|----------------------------------------------------------------------------------------------------|----------------------------------------------------------------------------------------------------|--------------|
| <ol> <li>▲ お客様的物ペルカ</li> <li>2 908</li> </ol>                                                                        | ち崩れのわ                                                                                                    | a estatement                                                                                                    | 4 市7         |
| <b>e</b> ms                                                                                                    |                                                                                                    |                                                                                                    |              |
| 1. 全用                                                                                                    | 2. 資                                                                                                    | 课/映像/栗材 選択 +                                                                                                    |              |
| 中語を高が目前のみか目前を含むが福用してください。                                                                                            | ,5 m                                                                                                    | a、中央小市市 进行                                                                                                    |              |
| FT時にひか                                                                                                    | 52<br>73                                                                                                    | REAMS COME TRUE<br>Subt:<br>J Lb : Wonderland 1980 (\$10)                                                                                                    | π            |
| mmm r r h *                                                                                                    | 2.788 + 8<br>< Data<br>2.788 + 8<br>< Data<br>2.788 + 8<br>2.788 + 8<br>4.8<br>4.8<br>4.8<br>4.8<br>1.75<br>1.75<br>1.7 | アイル帯付<br>3ファイルの計が用用です。<br>アイル総図<br>/ 10 HB.<br>開合せ                                                                                                    |              |
| *20日での10時間に二年間の1年942. 「その時」「初日日1日<br>そのかかっていた」、前面ブラックレット市、全部部市部時間に<br>後回時間ですがご単度の時間にと、「その長」であまれし、20日8月8日 C<br>入くごさい。 | Record                                                                                                    |                                                                                                    |              |
|                                                                                                    |                                                                                                    |                                                                                                    |              |
| 3000 P3                                                                                                    |                                                                                                    | 入力した内容で申                                                                                                    | 1975<br>1975 |
| 1000 P3                                                                                                    |                                                                                                    |                                                                                                    |              |
| 6A8                                                                                                    |                                                                                                    |                                                                                                    |              |
| 12 🕅                                                                                                    |                                                                                                    |                                                                                                    |              |

| 1. | 「音源/映像 使用 – 申請内容 入力」 画面が<br>表示されるので、 情報を入力します。                                                        |
|----|----------------------------------------------------------------------------------------------------|
| 2. | 【音源/映像 選択】 ボタンをクリックし 「音<br>源/映像/素材 選択」 画面を表示します。                                                      |
| 3. | 申請楽曲を検索し選択します。                                                                                        |
| *  | 検索結果はISRC単位で複数存在する場合は、<br>発売日が新しい曲を表示します。【類似曲を<br>表示】ボタンをクリックする事で、同一<br>ISRCの全楽曲一覧を表示する事が可能とな<br>ります。 |
| *  | 楽曲名等が不明な場合は、音源/映像情報の<br>入カタブより自由入力をお願い致します。                                                           |
| 4. | 申請内容入力後、 「音源/映像 使用 – 申請<br>内容 入力」画面にて【入力した内容で申請<br>する】ボタンをクリックします。                                    |
|    |                                                                                                    |
|    |                                                                                                    |

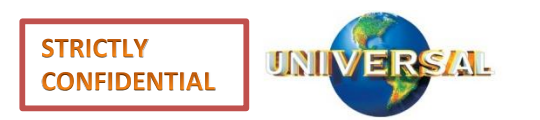

UNIVERSAL MUSIC GROUP

| 音源/映像 使用 - 選択                                                                                                    | ※60分開操作が触い場合、トップ両面から申請し | 直しとなります。   |
|----------------------------------------------------------------------------------------------------|-------------------------|------------|
| 1 マ お客襟情報の入力 2 中調内目の入力                                                                                                    | 3 中調內管の確認 4             | <b>%</b> 7 |
| <b>€</b> DK                                                                                                    |                         |            |
| Q. 音源/映像の検索                                                                                                    |                         | <b>0</b> m |
| ✔ 音源/映像/案材情報の入力                                                                                                    |                         |            |
| アーティスト名 *<br>DREAMS COME TRUE<br>館邸名 *<br>あはは                                                                                                    |                         |            |
| アルバムタイトル *                                                                                                    |                         |            |
| and the second second sec |                         |            |
| 8#<br>                                                                                                    |                         |            |
| 8#<br>                                                                                                    |                         |            |

【音源/映像 選択】 ボタンをクリックし 「音 源/映像/素材 選択」 選択時に楽曲名等が不明 な場合は、音源/映像/素材情報の入力タブよ り必要最低限情報(アーティスト名/音源名/ アルバムタイトル)を入力し【追加】ボタン をクリックお願い致します。 更に上記、必要最低限情報も不明な場合には アーティスト名/音源名/アルバムタイトル不 明のチェックボックスにチェックを付けた上 で備考欄に情報を記載お願い致します。

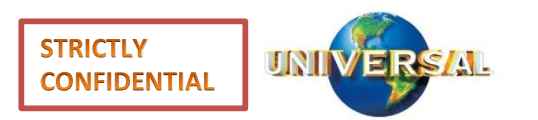

|                                                                                                    | 2001世紀(11)第2, トップ開始から外前し返したなります。<br>2015 3 特別が彼らの時間 4 方丁                                         | 1. 「音源/映像 使用 – 申請内容 確認」<br>表示されるので入力情報を確認し、<br>れば、【入力した内容で申請する】7             |
|----------------------------------------------------------------------------------------------------|--------------------------------------------------------------------------------------------------|------------------------------------------------------------------------------|
| € R3                                                                                                    |                                                                                                  |                                                                              |
|                                                                                                    | A DREAME<br>クスはA1<br>アスパイム: Wonderland 1000 泉ロ伊<br>4. ファイル専付<br>5. お売会せ<br>RRRH. CRRH(case#ii/f) | ※ 修正が必要な場合には【入力した内容<br>する】ボタンをクリックする事で、<br>映像 使用 – お客様情報 入力」画面。<br>が可能となります。 |
| <ul> <li>病語サイトム<br/>コンビレーションプロレビム2</li> <li>問題</li> <li>問題</li> <li>原題</li> <li>ごの</li> <li>ごの</li> <li>ごの</li> <li>ごの</li> <li>可</li> <li>対応(の)の</li> <li>可</li> <li>対応(の)の</li> <li>この</li> <li>可</li> <li>対応(の)との</li> <li>この</li> <li>二</li> <li>二</li></ul> | ◇ 入力した肖音で申請する 入力した肖音を修正する                                                                        |                                                                              |

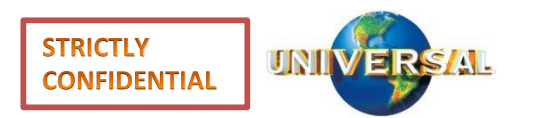

| 1-5.申請入力(申請完了)                                                           |                                         |
|--------------------------------------------------------------------------|-----------------------------------------|
| UNIVERSAL MUSIC JAPAN<br>音源/映像 使用 - 申請完了                                 | 1. 「音源/映像 使用 – 申請完了」画面が表示され照会番号が採番されます。 |
| 1     ✓ お客様情報の入力     2     ✓ 申請内容の入力     3     ✓ 申請内容の確認     4     ✓ 完了  | ※ 上記照会番号は今後の申請処理に必要な為、<br>必ず保管をお願い致します。 |
| ご利用ありがとうございます。<br>ご入力された内容を、以下の照会番号にて使用申請を承りました。<br>審査の結果はメールにてお知らせ致します。 |                                         |
| 照会番号                                                                     |                                         |
| 717991865-20181218                                                       |                                         |
| 申請内容の照会方法                                                                |                                         |
| ご申請内容の照会には上記の「照会番号」と、ご登録頂いた「パスワード」が必要となります。<br>申請の照会は <u>こちら</u> から。     |                                         |
|                                                                          |                                         |
|                                                                          |                                         |
|                                                                          |                                         |

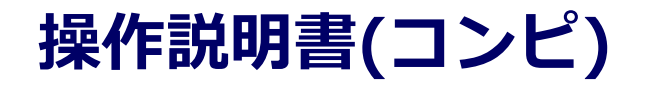

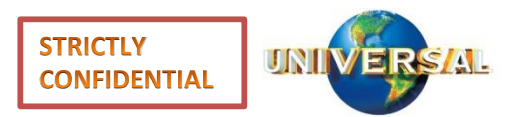

| 1-5.申請入力(申請完了)                                                                                        |                                               |
|----------------------------------------------------------------------------------------------------|-----------------------------------------------|
| ABC商事 ご担当者さま                                                                                          | 2. 申請完了後に左の様なメールがご登録頂いた                       |
| 弊社の楽曲を申請いただきありがとうございます。<br>申請の照会を行う ID とパスワードをご案内致します。<br>申請内容は HP 上の照会画面より照会できます。                    | メールアドレスへ送付されます。                               |
| 照会番号: 665607795-20160309<br>バスワード: [セキュリティ上非表示としています]                                                 |                                               |
| なお、今後の手続きといたしましては、<br>ご記入いただきました内容をもとに、まず使用料をご案内させていただきます。<br>使用料につきご了承いただけましたら、確認・可否検討へと進めさせていただきます。 |                                               |
| 何卒よろしくお願いいたします。                                                                                       |                                               |
| ※本メールには返信できません。何卒ご了承ください。                                                                             |                                               |
| 過去の申請の照会                                                                                              | ※ 申請情報を昭会する場合、「音源/映像 使用                       |
| 音道利用申請の服会                                                                                             | - インターネットでお申し込み」画面にアク                         |
| (2) 月会委号                                                                                              | セスし、【過去の申請の照会】でメール記載の照合番号トズウ島で弥完したパスワードな      |
|                                                                                                    | の照会番号とこ日身で設定したパスワートを<br>音源利用申請の照会に入力し、「申請の照会を |
| 申請の照会を行なう                                                                                             | 行なう】ボタンをクリックする事で情報を照                          |
| パスワードの再発行                                                                                             | 会する事ができます。                                    |
| ※お客様の存成された賃出申請の状況について預会される場合、存成<br>時に発行される「バスワード」と「申請番号」が必要となります。                                     |                                               |
|                                                                                                    |                                               |
|                                                                                                    |                                               |

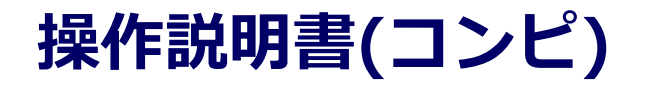

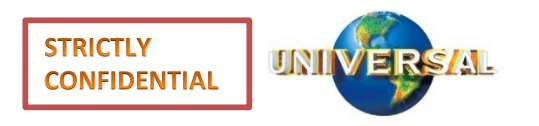

#### 2.使用可否検討

お客様申請内容の使用可否を当社にて検討させて頂きます。

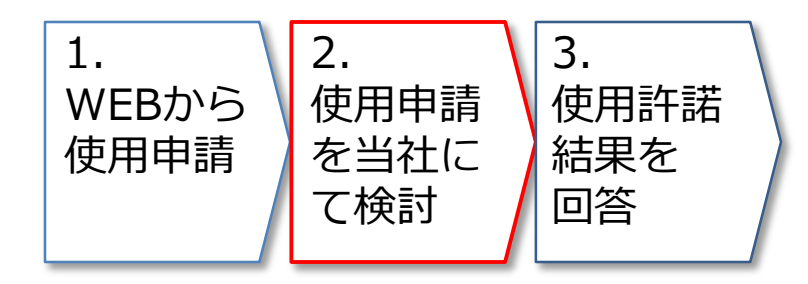

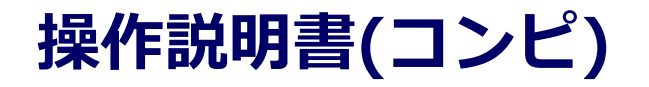

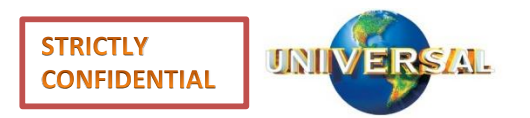

#### 3.許諾結果回答 使用許諾結果を回答させて頂きます。

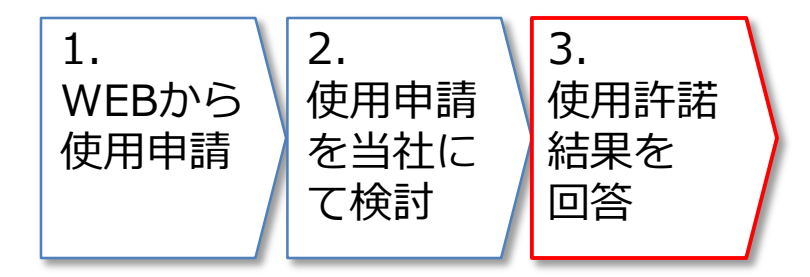

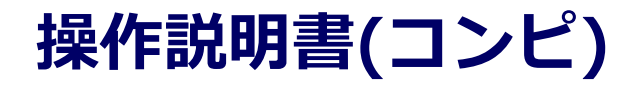

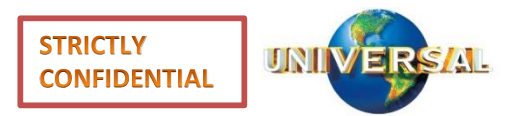

| ご申請いただきました件、許諾が下りましたので以下のとおりお知らせいたします。                                                                                                    | 1. 申請時にご登録頂いたメールアドレス宛に           |
|----------------------------------------------------------------------------------------------------|----------------------------------|
| <評誌原盤><br>愛がROCKするテーマ/DREAMS COME TRUE<br>JPP000528180/UW1IA-00003<br><評誌条件><br>・印稿率:<br>御社原盤が半数以上を占めることを条件に、<br>前例に沿い、●%を提示させていただきます。                                                                                                    | 当社より使用許諾結果のご案内メールを送付<br>させて頂きます。 |
| ・ライセンス表記:<br>.icensed by USM 邦楽力タログ, A UNIVERSAL MUSIC COMPANY                                                                                                    |                                  |
| そんなの愛じゃない/DREAMS COME TRUE<br>JPT003724470/MMSCO-00710<br><許諾条件><br>・印税率:<br>御社原盤が半数以上を占めることを条件に、<br>前例に沿い、●%を提示させていただきます。<br>・ライセンス表記:<br>Licensed by USM 邦楽力タログ, A UNIVERSAL MUSIC COMPANY                                                                                                    |                                  |
| <クレジット・マスター等素材の手配、問い合わせ先><br>お手数ですが、以下担当者へ直接ご連絡いただけますでしょうか。<br>なお、マスターコピーがご入用の場合は、実費御社負担にて手配させていただきますが、<br>お時間に余裕を持ってご依頼くださいますようお願いいたします。<br>※PY やアー写の使用、および当該原盤の商品以外の販促物等(店頭PY やHP 等)での使用は許諾いたしておりません。<br>ジャケット写真の商品ブックレットへの掲載(茶、ジャケット(ブックレット)の表1、ステッカー、パックカパー等への掲載は不可)についてのみ、<br>当社よりのライセンス原盤以外の原盤も含めた収録曲全曲の掲載及び横並びを条件に可否検討可能ですが、<br>ご希望の場合は政めてご申請をお願いいたします。 |                                  |
| <ul> <li>(担当部署)</li> <li>(担当者名)</li> <li>(担当者メールアドレス)</li> <li>(電話番号)</li> </ul>                                                                                                    |                                  |
| 契約の手続きに関しては、引き続き、私のほうで担当いたしますので、<br>契約ドラフトを起案いただきましたら、確定版のレーベルコピーと併せて<br>私までお送りいただけますと幸いです。                                                                                                    |                                  |
| 以上、何卒よろしくお願いいたします。                                                                                                    |                                  |
| 照会番号:665607795-20160309                                                                                                    |                                  |
| ユニバーサルミュージック合同会社                                                                                                    |                                  |

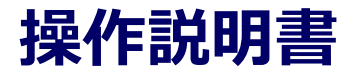

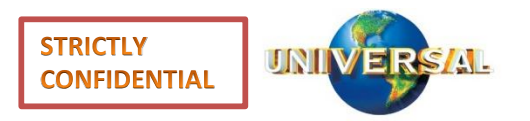

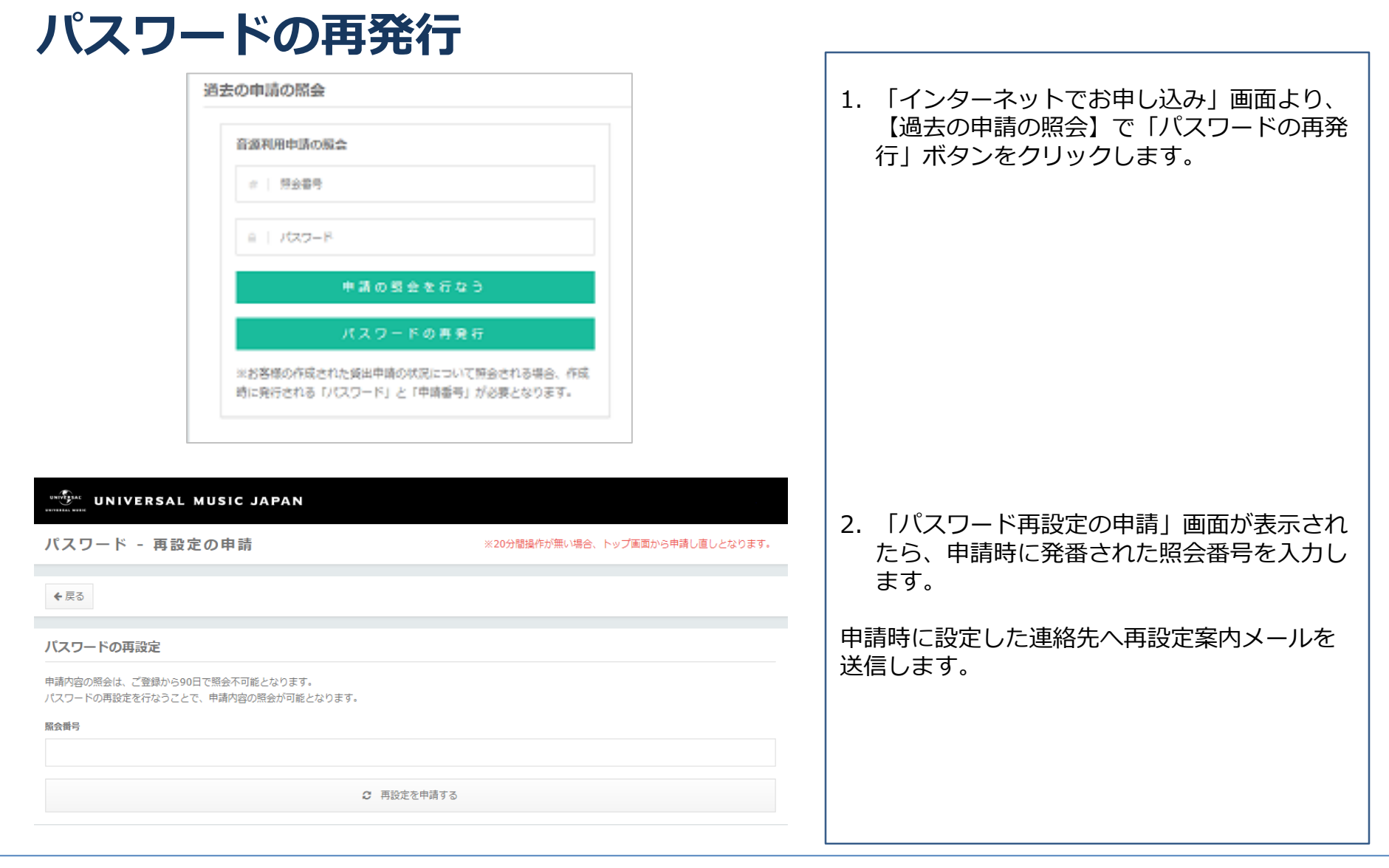

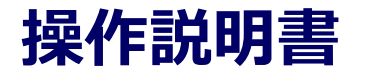

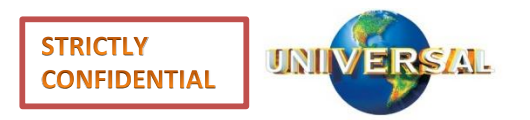

| パスワードの再発行                                                                                                    |                                                                           |                                                               |
|----------------------------------------------------------------------------------------------------|---------------------------------------------------------------------------|---------------------------------------------------------------|
| 下記のページにアクセスし、パスワードの変更を行ってください。<br>http://localhost:53594/password/change/submit/cc2af0824707a9f1b5e897<br>本メールを受信後、24時間以内にパスワードの変更が行われなかった場合、<br>その場合、再度下記のページから再設定の手続きを行ってください。<br>http://localhost:53594/password/request/submit | 7 <u>e99641ee6fb5ec938baa46f235afb1b9d2cf2b8a5e</u><br>上記のページは使用できなくなります。 | 1. 左記のメールが届くので、パスワード再設定<br>のリンクをクリックしてください。                   |
| 何卒よろしくお願いいたします。<br>※本メールには返信できません。何卒ご了承ください。<br>WWWWWWWWWWWWWWWWWWWWWWWWWWWWWWWWWWWW                                                                                                    |                                                                           | 2. 「パスワード再設定」画面が表示されるので                                       |
| パスワード - 再設定 **<br>バスワードの再設定<br>新しいパスワードを設定してください。                                                                                                    | 20分間操作が無い場合、トップ画面から申請し直しとなります。                                            | <ul> <li>新しいパスワードを入力し「設定」ボタンを</li> <li>クリックしてください。</li> </ul> |
| パスワード<br>・・・・・・・・<br>パスワード 確認<br>・・・・・・・                                                                                                    |                                                                           |                                                               |
| <ul> <li>◆ 設定</li> <li>パスワード 再設定の完了</li> </ul>                                                                                                    |                                                                           | 3. 以上でパスワードの再発行は完了です。                                         |
| パスワードの変更が完了しました。<br>申請の照会はこちらから行えます。                                                                                                    |                                                                           |                                                               |

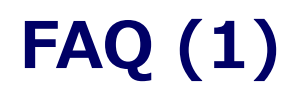

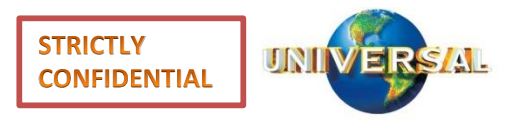

| No | Question                                                        | Answer                                                                                                    |
|----|-----------------------------------------------------------------|----------------------------------------------------------------------------------------------------|
| 1  | パスワードの有効期限は?                                                    | 90日間です。                                                                                                    |
| 2  | パスワード変更時に、以前のパスワードも<br>使用可能?                                    | 同じパスワードの流用は可能です。                                                                                                    |
| 3  | ゲーム使用を目的とする場合のフローは?                                             | シンクロの申請ボタンから入ってください。                                                                                                    |
| 4  | 申請内容入力画面の中で、通販商品はどこ<br>を選択すればよいか?                               | 「その他」でお願いします。                                                                                                    |
| 5  | 画面左上の「戻る」ボタンの機能は?                                               | 今の画面の入力内容をそのままに保持して一つ前の入力画面に戻り<br>ます。「入力した内容を修正する」ボタンは、記入した情報はその<br>ままですが、最初のお客様情報入力画面に戻ってしまうので、お気<br>を付けください。                                    |
| 6  | いちど申請した内容を全部取り下げたい時<br>はどうすればよいか?                               | システム上は対応しておりません。お問い合わせリンクから、また<br>は電話・メール等で別途お知らせください。                                                                                            |
| 7  | いちど申請した内容(同一の商品企画)で、<br>原盤を差し替えたり、削除したり、新たに<br>別の原盤を追加申請したいときは? | システム上は申請後の編集は対応しておりません。お問い合わせリ<br>ンクから、または電話・メール等で別途お知らせ頂ければ、弊社側<br>で作業を行い、編集可能な状態になった時点でご連絡いたします。<br>連絡を受け取ったら、「申請内容の照会」から申請内容を開き、編<br>集をお願いします。 |
| 8  | バージョン違い等の特定はどうすればよい<br>か?                                       | 弊社データベースから音源/映像情報を検索して表示しますので、<br>その中から選択願います。「同一アーティストの同一名の曲がある<br>場合、「類似xx」というボタンが出ますので、そこをクリックし<br>て、必要なものを選択ください。                             |

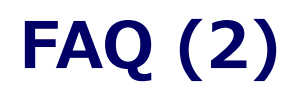

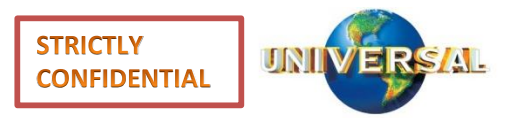

| No | Question                                              | Answer                                                                                                    |
|----|-------------------------------------------------------|----------------------------------------------------------------------------------------------------|
| 9  | ISRC情報が不明な場合の楽曲選択はどう<br>すればよいか?                       | 「音源/映像/素材情報の入力」画面に必要最低限の情報を入力の上、<br>申請をお願いいたします。詳しい操作は本書P.7を参照ください。                                                     |
| 10 | ある企画の中で、自社他社原盤数を併せて<br>通知する必要があると思うが、それはどう<br>すればいいか? | そのような情報がわかる資料があれば、ファイル添付機能がありま<br>すので、画面上の指示に従い企画書なり別添資料をアップロード願<br>います。また、そのような資料がない場合、お問い合わせ・ご連絡<br>欄にそういった情報を記入願います。 |
| 11 | 契約期間延長(特に洋楽原盤)の場合は?                                   | 新規申請と同様に、いちから申請内容の入力をお願いします。但し、<br>従前使用した画面を呼び出して、それを修正しての流用は可能です<br>し、「お問い合わせ・ご連絡欄」にその旨を記載いただけると助か<br>ります。             |
| 12 | 申請した楽曲のライセンス表記は?                                      | 許諾通知メールの中でご通知いたしますので、それを、従来通り、<br>楽曲毎に記載いただきたく存じます。                                                                     |
| 13 | マスター等の素材手配、契約書ドラフト等<br>の手続きもこのシステムから行うのか?             | 許諾通知後の処理については、システム上ではなく従来通りの運用<br>にてお願いいたします。                                                                           |
|    |                                                       |                                                                                                    |
|    |                                                       |                                                                                                    |